## Bridge Agreement Management for CincyMLS members

Follow these instructions to execute an agreement with the CincyMLS via Bridge Agreement Management

## A Step-by-Step guide for Agents and Brokers

1. Log into your CincyMLS dashboard

2. Click the Bridge Agreement Management (BAM) link.

3. Agree to the Terms & Conditions for the Bridge Agreement Management platform.

4. From the list of available agreements, select the agreement you want to execute.

5. Complete the steps in the agreement wizard.

| Training & Support                                        | + × | Single Sign-On    |                  | ÷ | × |
|-----------------------------------------------------------|-----|-------------------|------------------|---|---|
| Training Info & Schedule<br>MLS Orientation Handbook      |     | ♣RPR <sup>™</sup> | RPR              |   |   |
| Connecting With CincyMLS                                  |     |                   |                  |   |   |
| CincyMLS Contact Information<br>MLS Rules and Regulations |     | showingtime       | ShowingTime      |   |   |
| Showing Time Support                                      |     |                   | Bridge Agreement |   |   |
| SUPRA<br>Keybox Rules and Regulations                     |     | HANDEMENT         |                  |   |   |
|                                                           |     |                   |                  |   |   |
|                                                           |     |                   |                  |   |   |
|                                                           |     |                   |                  |   |   |

| ilable Agreements from CincyMLS                                                                                                    |                                                                                                    |                                                                                                    |
|----------------------------------------------------------------------------------------------------|----------------------------------------------------------------------------------------------------|----------------------------------------------------------------------------------------------------|
| Cincy IDX Approved Vendors                                                                                                    |                                                                                                    |                                                                                                    |
| INTERNET DATA EXCHANGE (IDX) or Broker Reciprocity is a progr<br>on your website, a visiting consumer can search through all IDX is<br>whet must be displayed and how it can be displayed. All listings a<br>One complimentary IDX feed is available for Broker websites. Add<br>on administrative fee of \$250 (per occurrence). Agents must comp | am that provides mutually agreed-upon adverti<br>tings regardless of listing brokerage. Because i<br>reweilable for display except of those Brokers<br>titional Broker requests require an administrativ<br>plete required Continuing Education prior to ap | sing between member brokerages. If you have an IDX search<br>it is mutually agreed-upon advertising, there are rules about<br>that have opted-out of IDX participation.<br>ve fee of \$250 (per occurrence). All agent IDX feeds requires<br>proval of data feed. |
| Boomtown                                                                                                    | Available                                                                                                    | Agree to Terms                                                                                                    |
| Reliance Network, LLC                                                                                                    | Available                                                                                                    | Agree to Terms                                                                                                    |
| Inside Real Estate (formerly Kunversion)                                                                                                    | Available                                                                                                    | Agree to Terms                                                                                                    |
| Homes.com                                                                                                    | Available                                                                                                    | Agree to Terms                                                                                                    |
| Boston Logic Technology Partners, Inc. d/b/a Propertybase                                                                                                    | Available                                                                                                    | Agree to Terms                                                                                                    |
| HomeASAP                                                                                                    | Available                                                                                                    | Agree to Terms                                                                                                    |
| WEBSITEBOX                                                                                                    | Available                                                                                                    | Agree to Terms                                                                                                    |
| Trendgraphix                                                                                                    | Available                                                                                                    | Agree to Terms                                                                                                    |

Agents: please note that your Broker on record must register your office on the platform before you can log in.

If you log in and see an error message, please have your broker follow step 1 - 3 above. No agreement execution is required.

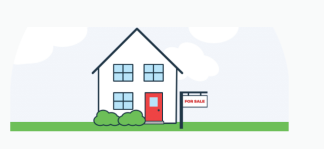

There was a problem with your sign in!

Your broker must sign in to Bridge Agreement Management before we can create your account. Please <u>reach out</u> if you have any questions.

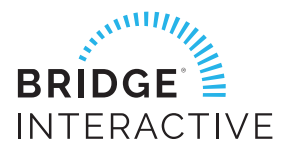

For technical assistance, email bam@bridgeinteractive.com